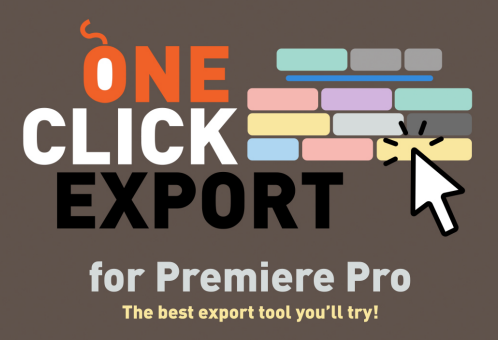

## Installing an update

The easiest and preferred way to update *One Click Export* is by using the aescripts+aeplugins manager app. • Open the extension and check if a newer version is available, as shown in the image below.

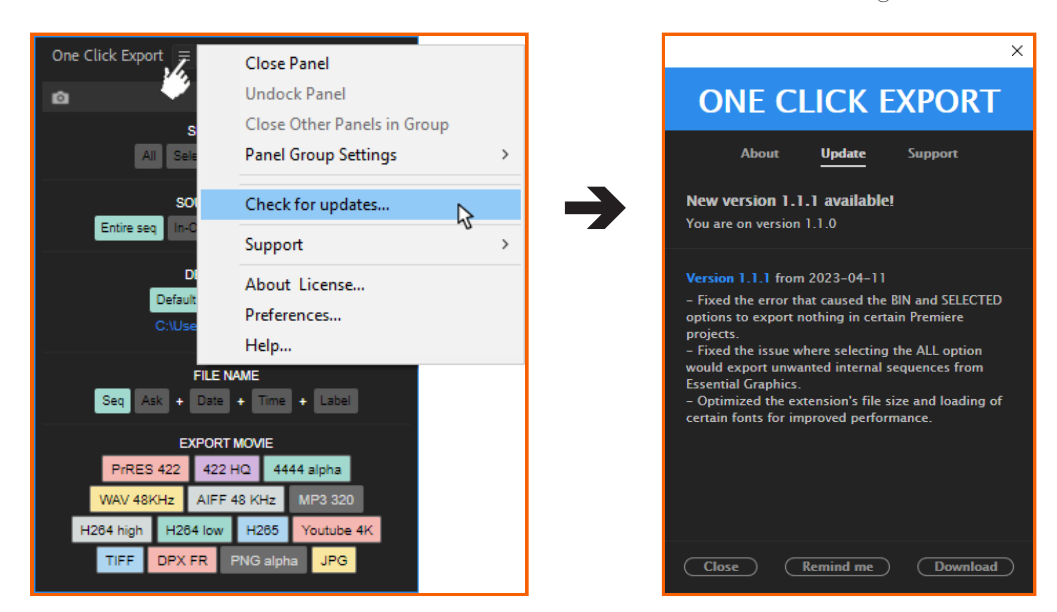

• If you don't have the aescripts app manager installed, please download and install it from: https://aescripts.com/learn/aescripts-aeplugins-manager-app/

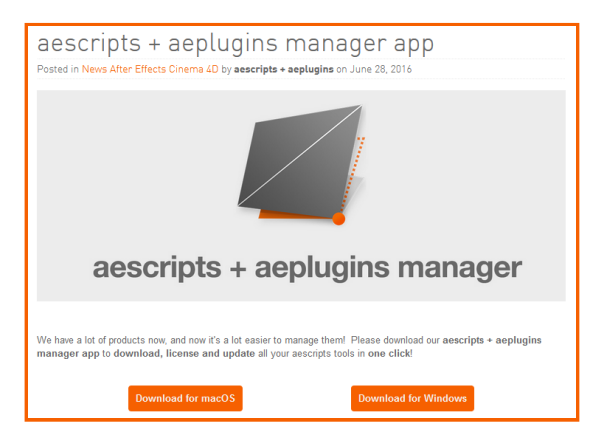

• Open the manager app and enter your username (email) and password to log in.

| aescripts + aeplugins Edit View Account | Products Window Help                | - • × |                    |                          |
|-----------------------------------------|-------------------------------------|-------|--------------------|--------------------------|
|                                         |                                     |       |                    |                          |
|                                         |                                     |       |                    |                          |
|                                         | Log into your aescripts.com account |       | Log into yo        | ur aescripts.com account |
|                                         | E-mail Password                     |       | E-mail<br>Password | birdofscript@gmail.com   |
|                                         | Cancel                              |       |                    | Cancel OK                |
|                                         |                                     |       |                    |                          |
|                                         | •                                   |       |                    |                          |
|                                         |                                     |       |                    |                          |
|                                         |                                     |       |                    |                          |
|                                         |                                     |       |                    |                          |

Select the extension and click "Update to v.X.X.X' or 'Install" to update it.

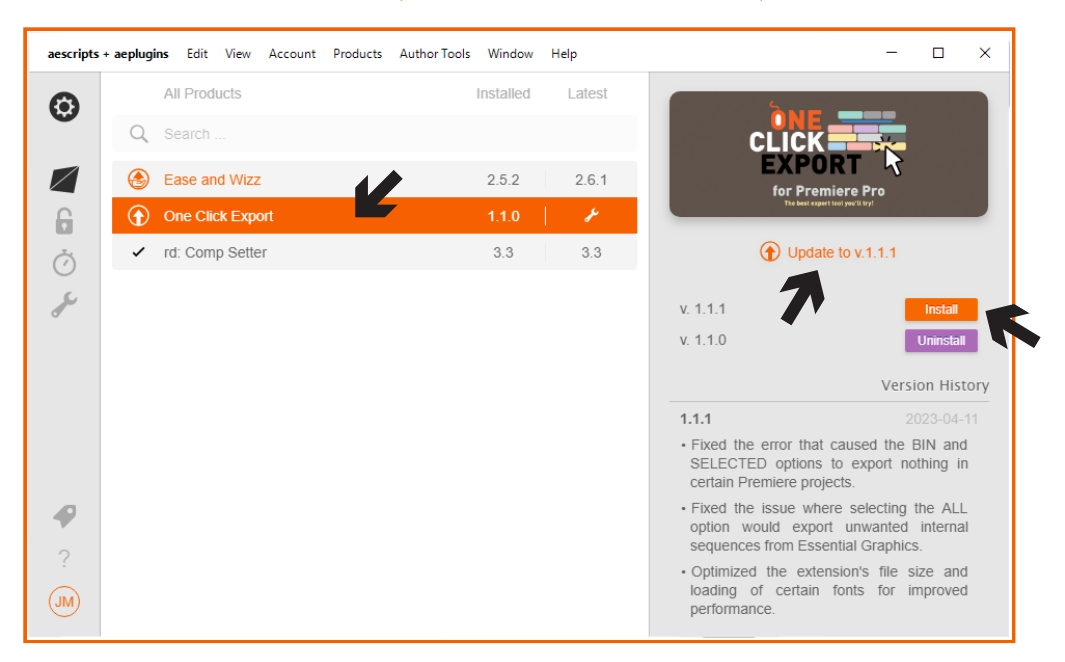

 Once the installation is complete, open *One Click Export* in Adobe Premiere by navigating to Window -> Extensions -> One Click Export, or restart it if it is already open.

| Pr Adobe Premiere Pro 2022                        |               |                                                       |         |                   |  |  |  |  |
|---------------------------------------------------|---------------|-------------------------------------------------------|---------|-------------------|--|--|--|--|
| File Edit Clip Sequence Markers Graphics and Tit  | tles View Wi  | indow Help                                            |         |                   |  |  |  |  |
| 🛧 Import Edit Export                              |               | Workspaces                                            | >       |                   |  |  |  |  |
| Source: (no cline) = Effect Controls Audio Clin M | liver: AD INT | Extensions                                            | >       | One Click Export  |  |  |  |  |
|                                                   | Intel. AD INT | Maximize Frame                                        | Shift+` | Premiere Composer |  |  |  |  |
|                                                   |               | Audio Clip Effect Editor<br>Audio Track Effect Editor |         |                   |  |  |  |  |

Help If you need help please open a support ticket by clicking here. https://aescripts.com/contact/?direct=1&product\_id=2013

Contact birdofscript@gmail.com